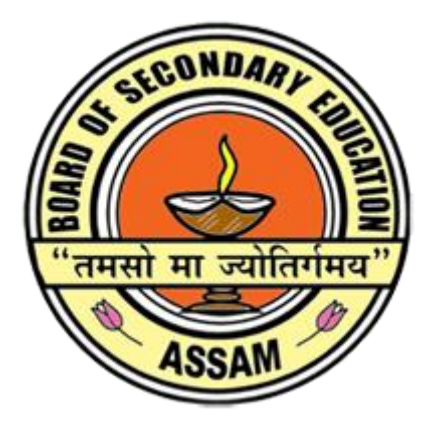

## **BOARD OF SECONDARY EDUCATION, ASSAM BAMUNIMAIDAM, GUWAHATI-781021**

User Manual for Online Portal for Recording of Marks of Internal Examinations of Classes – IX & X

## School Login:

 In the login page please enter School Username/ School code and Password provided to the school for registration of class IX students to enter into the INTRENAL EXAMINATION MARKS ENTRY PORTAL. The login page is shown below in Figure-1.

| Internal Examination Marks Entry                                                                                                    | Portal              |
|----------------------------------------------------------------------------------------------------|---------------------|
| Active Examination Events for Marks entry:<br>• Half-Yearly Examination for class-X 2021<br>Important Guidelines:                                                                                                    | School Login        |
| <ul> <li>Step 1: Please read the "User Manual" before proceeding. Click here to download the User Manual.</li> <li>Step 2: For entering marks, please follow the SEBA's Notification. Click here to download the Notification.</li> <li>Step 3: For any queries please contact 7099386363 and 8752844030 (10 AM to 5 PM during Office Hours on Working Days only).</li> <li>Important Steps:</li> </ul>                                                                                                    | Password            |
| <ul> <li>Step 1: Please enter School Id and Password to Login. School Id is your School code provided by SEBA. Password is same as Registration portal provided by SEBA. If Password is lost, please contact DPO/EDP of your District.</li> <li>Step 2: Go to Marks Entry for class IX or X as directed by SEBA.</li> <li>Step 3: Click on the Marks Entry System.</li> <li>Step 4: Click on the Enter button against the student for whom Marks need to be entered.</li> <li>Step 5: Similarly, as Step 4 please enter marks for each student.</li> <li>Step 6: Go to Checklist and Search for the Exam for which marks has been entered.</li> <li>Step 8: Go to Final Submit. Final Submit button will be available against the Exam for which marks has been entered for each student.</li> </ul> | Show Password LOGIN |

Figure-1

 User will be landed to the Dashboard after login, where the user can see their School Name, School Code, Important Notifications, User Manual and List of Active Examinations as shown in Figure-2.

|                  | Board of Secondary Education, As<br>Bamunimaidam, Guwahati-781021                                                                             | sam                              |                                                                     | l am now ac<br>Saturday 2<br>USER MAN | CCCESSING AS : SChool<br>3rd of October 2021<br>UAL C+ LOGOUT |
|------------------|----------------------------------------------------------------------------------------------------|----------------------------------|---------------------------------------------------------------------|---------------------------------------|---------------------------------------------------------------|
| 希 Dashboard      |                                                                                                    |                                  |                                                                     |                                       |                                                               |
| 🖋 Marks Entry IX | Welcome!<br>ADARSHA VIDYAPITH HIGH SCHOOL (01)                                                                                                | H0001)                           |                                                                     |                                       |                                                               |
| 🖋 Marks Entry X  |                                                                                                    | ŕ                                |                                                                     |                                       |                                                               |
| 🗹 Checklist      | IMPORTANT NOTIFICATION:                                                                                                    |                                  |                                                                     |                                       |                                                               |
| A Final Submit   | Please read the "user manual" before proceeding. User m     For entering marks, please follow the SEBA's notification of List of Examinations | anual is available at the        | top right corner of the screen.<br>re to download the notification. |                                       |                                                               |
|                  | Exam Name                                                                                                    | class                            | Start date                                                          | End date                              | Status                                                        |
|                  | CLASS X HALF-YEARLY 2021                                                                                                    | х                                | 25-10-2021                                                          | 14-11-2021                            | Active                                                        |
|                  | CLASS X UNIT-TEST-II 2021                                                                                                    | х                                | N/A                                                                 | N/A                                   | Inactive                                                      |
|                  |                                                                                                    | Copyrig<br>Designed and Develope | ht © 2021<br>d By IT Department, SEBA                               |                                       |                                                               |

Figure-2

3. After that user can go to marks entry screen by clicking on the "Marks Entry IX" or "Marks Entry X" button to see the Class-9 and Class-10 Examinations that they will enter marks into respectively. The ACTIVE Examinations where the user can enter the marks are termed as "GO TO MARKS ENTRY SYSTEM" and the INACTIVE Examinations where the user can't enter the marks are termed as "INACTIVE" as shown in below Figures-3(a), 3(b).

| (           | Board of Secondary Educ<br>Bamunimaidam, Guwahati-781021 | ation, Assam |                                                         | l am<br>Satu | now acccessing as : School<br>urday 23rd of October 2021<br>SER MANUAL C> LOGOUT |
|-------------|----------------------------------------------------------|--------------|---------------------------------------------------------|--------------|----------------------------------------------------------------------------------|
| shboard     |                                                          |              |                                                         |              |                                                                                  |
|             | ADARSHA VIDYAPITH HIGH SCH<br>01H0001                    | HOOL         |                                                         |              |                                                                                  |
| rks Entry X |                                                          |              |                                                         |              |                                                                                  |
| ecklist     | List of Examinations Clas                                | ss IX        |                                                         |              |                                                                                  |
| al Submit   |                                                          |              |                                                         |              |                                                                                  |
|             | Exam Name                                                | Class        | Start date                                              | End date     | Action                                                                           |
|             |                                                          | Designed     | Copyright © 2021<br>and Developed By IT Department, SEB | A            |                                                                                  |
|             |                                                          |              |                                                         |              |                                                                                  |
|             |                                                          |              |                                                         |              |                                                                                  |

Figure-3(a)

| Ę                | Board of Secondary Educa<br>Bamunimaidam, Guwahati-781021 | ition, Assam |                                                |              | I am now accessing as : School<br>Saturday 23rd of October 2021<br>USER MANUAL C+ LOGOUT |
|------------------|-----------------------------------------------------------|--------------|------------------------------------------------|--------------|------------------------------------------------------------------------------------------|
| 🖀 Dashboard      |                                                           |              |                                                |              |                                                                                          |
| 🖋 Marks Entry IX | ADARSHA VIDYAPITH HIGH SCH<br>01H0001                     | 00L          |                                                |              |                                                                                          |
| 🖋 Marks Entry X  |                                                           |              |                                                |              |                                                                                          |
| 🗹 Checklist      | List of Examinations Class                                | s X          |                                                |              |                                                                                          |
| 🖪 Final Submit   |                                                           |              |                                                |              |                                                                                          |
|                  | Exam Name                                                 | Class        | Start date                                     | End date     | Action                                                                                   |
|                  | CLASS X HALF-YEARLY 2021                                  | ×            | 25-10-2021                                     | 14-11-2021   | GO TO MARKS ENTRY SYSTEM                                                                 |
|                  |                                                           | Designe      | Copyright © 2021<br>d and Developed By IT Depa | rtment, SEBA |                                                                                          |

4. User can click on the "GO TO MARKS ENTRY SYSTEM" button to see the total list of Registered Students of that school against whom the marks are going to be entered. Three different types of buttons will be appearing on that screen, namely:

- a) If marks are not entered against a student, then a blue coloured "ENTER' button will appear on the screen. In this case just click on ENTER for entering of marks against a particular student.
- b) If marks are already entered against a student, then a green coloured "SUBMITTED" button will appear against the student's name.
- c) If any student is marked "ABSENT" in the marks entry page, then a red coloured "ABSENT" button will appear on that screen.
- The aforementioned condition is shown using the Figure-4 below.

|                  | Board of Secondar<br>Bamunimaidam, Guwahati | y Education, Assam<br>-781021 |                  | ADARSHA \<br>Saturda | /IDYAPITH HIGH S<br>ay 23rd of October 20 | <b>CHOOL</b><br>121 |
|------------------|---------------------------------------------|-------------------------------|------------------|----------------------|-------------------------------------------|---------------------|
| # Dashboard      |                                             |                               |                  |                      |                                           |                     |
| 🖋 Marks Entry IX | EXAMINATION : C                             | LASS X HALF-YEAR              | RLY 2021         |                      |                                           |                     |
| 🖋 Marks Entry X  |                                             |                               |                  |                      |                                           |                     |
| 🕼 Checklist      | List of Class X Students 20                 | )21                           |                  |                      |                                           |                     |
| 🗲 Final Submit   | Show 10 v entries<br>Registration No.       | Student Name                  | Father Name      | DOB                  | Search:                                   | Action 🔅            |
|                  | 01/PR/0001/466597/20                        | BIKASH NATH                   | HAREKRISHNA NATH | 27-06-2006           | М                                         | SUBMITTED           |
|                  | 01/PR/0001/466598/20                        | SINMOY SARMA                  | BABUL SARMA      | 25-07-2006           | М                                         | ABSENT              |
|                  | 01/PR/0001/466599/20                        | PRITAM DAS                    | HEMANTA DAS      | 16-11-2006           | М                                         | SUBMITTED           |
|                  | 01/PR/0001/466600/20                        | SUJIT DAS                     | SUKUMAR BISWAS   | 11-12-2005           | м                                         | ABSENT              |
|                  | 01/PR/0001/466601/20                        | MAHIDUL ISLAM                 | ANOWAR HUSSAIN   | 09-02-2004           | М                                         | ENTER               |
|                  | 01/PR/0001/466602/20                        | ARIFUL ISLAM                  | ABDUL KHALEQUE   | 05-03-2005           | м                                         | ENTER               |
|                  | 01/PR/0001/466604/20                        | JIARUL RAHMAN                 | OMAR ALI         | 03-09-2004           | М                                         | ENTER               |
|                  | 01/PR/0001/466605/20                        | JAKIRUL ISLAM                 | KARIM ALI        | 01-01-2005           | М                                         | ENTER               |
|                  | 01/PR/0001/466606/20                        | ASRABUL ALI                   | ABDUL JALIL      | 23-08-2005           | М                                         | ENTER               |
|                  | Showing 1 to 10 of 97 entries               |                               |                  | Previous 1 2 3       | 3 4 5 .                                   | 10 Next             |

Figure-4

- 4. User can go to the marks entry page to Change/Edit/Update any data entered by them against each and every student before the FINAL SUBMIT/END DATE.
- 5. Before entering the marks against any particular student please make sure you have gone through the guidelines. The guidelines for marks entry are listed below. Only after understanding the guidelines user should start entering the marks as shown in Figure-6 below.
  - Do not enter any calculated weightage marks.
  - Please enter only the absolute marks secured by the students against each subject in Theory/ Practical/ IA part.
  - Please confirm the Student, Examination, Registration Number, Name and Class of each and every Student properly before entering the marks.
  - If any student is absent in any particular Subject(s) then, please enter "0" (zero) marks against that particular subject(s).
  - If any student is absent in all the Subjects, then mark him as absent, in the below checkbox by clicking it.
  - For detailed guideline of marking pattern please follow the SEBA's notification:

|  | Board of Se<br>Bamunimaidam                                                                                                    | econdary Educ<br>, Guwahati-781021                                                                                                    | ation, Assam                                                                                                    | AKAYA GIRLS'HIGH SCHOOL<br>Sunday 17th of October 2021<br>(🔶 Locout |
|--|----------------------------------------------------------------------------------------------------|----------------------------------------------------------------------------------------------------|----------------------------------------------------------------------------------------------------|---------------------------------------------------------------------|
|  | GUIDELINES FOR MARKS ENTR                                                                                                    | Y:                                                                                                    |                                                                                                    |                                                                     |
|  | <ul> <li>Do not enter any calculated weight</li> <li>Please enter only the absolute man</li> <li>Please confirm the Student, Exami</li> <li>If any student is absent in any part</li> <li>If any student is absent in all the S</li> <li>For detailed guideline of marking part</li> </ul> | age marks.<br>rks secured by the stude<br>nation, Registration Nur<br>icular Subject(s) then, p<br>ubjects, then mark him i<br>battern please follow the | ents against each subject in Theory/ Practical/ IA part.<br>nber, Name and Class of each and every Student properly bel<br>lease enter "0" (zero) marks against that particular subject(s<br>as absent, in the below checkbox by clicking it.<br>• SEBA's notification: | fore entering the marks.<br>a).                                     |
|  | Examination : CLASS IX UNIT TEST-I 202<br>Registration No : 01/PR/0002/041846/1                                                                                                    | 21<br>9                                                                                                    | Student Name: DEEPJYOTI DAS                                                                                                    |                                                                     |
|  | Click Here if the student is Absent in                                                                                                    | all the Subjects of this E                                                                                                    | ixamination                                                                                                    |                                                                     |
|  | Subject Name                                                                                                    | Subject Code                                                                                                    | Theory Marks                                                                                                    | IA Marks                                                            |
|  | ENGLISH                                                                                                    | C1                                                                                                    | Out of 45                                                                                                    | Out of 5                                                            |
|  | GENERAL MATHEMATICS                                                                                                    | C2                                                                                                    | Out of 45                                                                                                    | Out of 5                                                            |
|  | GENERAL SCIENCE                                                                                                    | C3                                                                                                    | Out of 45                                                                                                    | Out of 5                                                            |
|  | SOCIAL SCIENCE                                                                                                    | C4                                                                                                    | Out of 45                                                                                                    | Out of 5                                                            |
|  | ASSAMESE (A+B)                                                                                                    | 1                                                                                                    | Out of 50                                                                                                    | N/A                                                                 |
|  | HINDI (E)                                                                                                    | 24                                                                                                    | Out of 50                                                                                                    | N/A                                                                 |
|  |                                                                                                    |                                                                                                    | SUBMIT GO BACK                                                                                                    |                                                                     |
|  |                                                                                                    |                                                                                                    | Copyright © 2021<br>Designed and Developed By IT Department, SEBA                                                                                                    |                                                                     |

Figure-6

7. After entering all the marks user can check all the data in checklist by selecting the YEAR, CLASS, EXAM and search accordingly. Please take print out of checklist by clicking on the print button and verify & confirm all the marks entered against each Student as shown in Figure-7(a) and Figure-7(b)

|                  | Board of Secondary Education, Assam Bamunimaidam, Guwahati-781021 Bamunimaidam, Guwahati-7810210 Bamunimaidam, Guwahati-7810210 Bamunimaidam, Guwahati-78102 |
|------------------|----------------------------------------------------------------------------------------------------|
| 🖶 Dashboard      |                                                                                                    |
| 🖋 Marks Entry IX | GUIDELINES FOR CHECKLIST CORRECTRION:                                                                                                    |
| 🖋 Marks Entry X  | Please search for the particular Year, Examination and Class.     Please take print out of checklist and verify & confirm all the marks entered against each Student.                                                                                                    |
| 🖻 Checklist      | <ul> <li>For editing of marks please go to the marks entry page again and make necessary changes/correction.</li> <li>After entering all the marks and making all the corrections, if necessary, please take a final print out of checklist again for school record.</li> </ul>                                                                                                    |
| 🖪 Final Submit   |                                                                                                    |
|                  | Search Here                                                                                                    |
|                  | Please Select Year     Select Class     Please Select Exam type     SEARCH                                                                                                    |
|                  |                                                                                                    |
|                  | Copyright © 2021<br>Designed and Developed By IT Department, SEBA                                                                                                    |

## Figure-7(a)

| (                | Board of Se<br>Bamunimaidam  | econdary<br>, Guwahati-7 | Educatic<br>81021 | on, Assam           |                        |                             | ADARSHA<br>Satur<br>USER | A VIDYAPITH HIGH SCHOO<br>day 23rd of October 2021<br>MANUAL | L   |
|------------------|------------------------------|--------------------------|-------------------|---------------------|------------------------|-----------------------------|--------------------------|--------------------------------------------------------------|-----|
| 🖶 Dashboard      | PRINT                        |                          |                   |                     |                        |                             |                          |                                                              |     |
| 🖋 Marks Entry IX | Exam Name: CLASS<br>Class: X | X HALF-YEA               | RLY 2021          |                     | Total stu<br>Total con | dents: 97<br>npleted studer | nts: 4                   |                                                              |     |
| 🖋 Marks Entry X  | Batch: 2021                  |                          |                   |                     |                        |                             |                          |                                                              |     |
| 🗹 Checklist      | Student Details              |                          | \$1               | \$2                 | \$3                    | 54                          | \$5                      | 86                                                           | \$7 |
| Final Submit     | oragent berand               | Subjects                 | ENGLISH           | GENERAL MATHEMATICS | GENERAL SCIENCE        | SOCIAL SCIENCE              | ASSAMESE (A+R)           | HINDI (E)                                                    |     |
|                  | BIKASH NATH                  | Theory                   | 22/90             | 22/90               | 22/90                  | 22/90                       | 10/100                   | 100/100                                                      |     |
|                  | 01/PR/0001/466597/20         | Practical                |                   |                     |                        |                             |                          |                                                              |     |
|                  |                              | IA                       | 2/10              | 2/10                | 2/10                   | 1/10                        |                          |                                                              |     |
|                  |                              | TOTAL                    | 24/100            | 24/100              | 24/100                 | 23/100                      | 10/100                   | 100/100                                                      |     |
|                  |                              | Subjects                 | ENGLISH           | GENERAL MATHEMATICS | GENERAL SCIENCE        | SOCIAL SCIENCE              | ASSAMESE (A+B)           | HINDI (E)                                                    |     |
|                  | SINMOY SARMA                 | Theory                   | A/B               | A/B                 | A/B                    | A/B                         | A/B                      | A/B                                                          |     |
|                  | 01/PR/0001/466598/20         | Practical                | A/B               | A/B                 | A/B                    | A/B                         | A/B                      | A/B                                                          |     |
|                  | Absent                       | IA                       | A/B               | A/B                 | A/B                    | A/B                         | A/B                      | A/B                                                          | -   |
|                  |                              | TOTAL                    | A/B               | A/B                 | A/B                    | A/B                         | A/B                      | A/B                                                          | •   |

Figure-7(b)

8. Please make sure that you have entered marks against all the students before proceeding to final submit. The FINAL SUBMIT button will appear only after complete submission of marks for each and every student as you can see in Figure-8(a) and Figure-8(b). Please confirm the Examination, Marks entered against each student before **Final Submit**.

|              | Board of Secondary Educa<br>Bamunimaidam, Guwahati-781021                                 | ation, Assam            |                           |                        | ADARSHA VIDYAPITH HIGH SCHOOL<br>Saturday 23rd of October 2021<br>USER MANUAL |
|--------------|-------------------------------------------------------------------------------------------|-------------------------|---------------------------|------------------------|-------------------------------------------------------------------------------|
| board        |                                                                                           |                         |                           |                        |                                                                               |
| ks Entry IX  | GUIDELINES FOR FINAL SUBMIT:                                                              |                         |                           |                        |                                                                               |
| ırks Entry X | 1.Final submit button will appear only after     2.Blasse confirm the Examination Marke a | complete submission     | of marks for each student |                        |                                                                               |
| hecklist     | • 2.Please commit the Examination, warks en                                               | intereu against each st | duent before Final Submit |                        |                                                                               |
|              |                                                                                           |                         |                           |                        |                                                                               |
| nal Submit   | List of Examinations                                                                      | class                   | Start date                | End date               | Action                                                                        |
| inal Submit  | List of Examinations Exam Name CLASS X HALF-YEARLY 2021                                   | class<br>X              | Start date<br>25-10-2021  | End date<br>14-11-2021 | Action<br>Marks Entry Not completed                                           |

Figure-8

-----THANK YOU-----